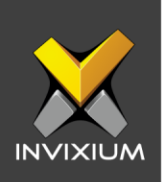

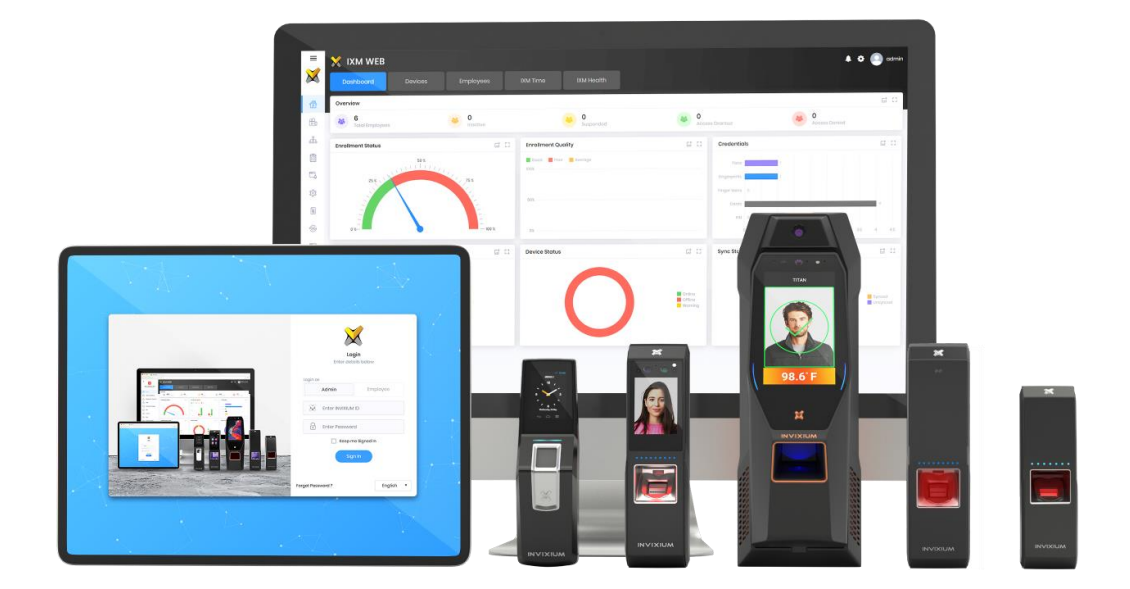

# **Feature Description Document**

Understanding Employee Options in IXM WEB

1

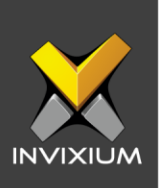

#### Purpose

This document outlines the information for understanding the "Employee" options in IXM WEB.

#### **Applies to**

| TITAN       | TFACE       | TOUCH 2     | SENSE 2     | MERGE 2     | MYCRO       |
|-------------|-------------|-------------|-------------|-------------|-------------|
| All Devices | All Devices | All Devices | All Devices | All Devices | All Devices |

### Description

Employee lists allow administrators to manage employees in IXM WEB.

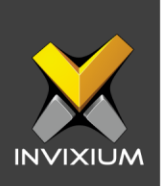

# Add Employee

1. From Home >> Click the **Employees** tab on the top.

|     | 🗙 IXM WEB                                   |                                                                                                    | 💄 🌣 💽 admin           |
|-----|---------------------------------------------|----------------------------------------------------------------------------------------------------|-----------------------|
|     | Dashboard Devices                           | Employees DM Time                                                                                                    |                       |
|     | List Groups T Q 🗍                           |                                                                                                    |                       |
| °₿1 | hardik patel                                | Indraktik patel         Eait           Email         Birthdate         Gender         Templates         Status         Suspend Employee         TEA Employee | +S<br>Add<br>Employee |
| 品   | Dhiraj Hakko                                | Information BM Time Access Control Biometric data                                                                                                    |                       |
| ۵.  | • ID: 110<br>Test 110 Master 110            | Employment details                                                                                                    | Transfer              |
| ¢   | • ID: 222<br>Tost 109 Master 109            | Designation Section Department Branch                                                                                                    | ے<br>Export           |
|     | • ID: 136<br>Tost 136 Master 136            | Location Company Office Phone                                                                                                    |                       |
| *®• | • ID: 168<br>Tost 168 Master 168            | Address                                                                                                    | Import                |
| Ē.  | • ID: 108<br>Tost 108 Master 108            | Address 1 Address 2 City State                                                                                                    |                       |
| ×   | • ID: 137<br>Tost 137 Mastor 137            | Country Home Phone Mobile                                                                                                    |                       |
|     | • ID: 106<br>Test 106 Master 106            |                                                                                                    |                       |
| ۲   | • ID: 118<br>Tost 116 Master 116            |                                                                                                    |                       |
|     | • ID: 27 273 Employees<br>Tost 72 Mostor /2 |                                                                                                    |                       |

2. Click **Add Employee** on the right side of the screen and the application will redirect to the "Add Employee" window where a new Employee can be created.

| List | Groups T Q T<br>• D: 169<br>hardik patel                                       | ID : 169<br>hardik patel         | P Edit<br>Gender Templates Status Suspend<br>- 2 Activo No | I Employee T&A Employee<br><b>Yos</b> |            | + <u>©</u><br>Add<br>Employee |  |  |
|------|--------------------------------------------------------------------------------|----------------------------------|------------------------------------------------------------|---------------------------------------|------------|-------------------------------|--|--|
| 8    | <ul> <li>Dhiraj Hakke</li> <li>ID: 110</li> <li>Test 110 Master 110</li> </ul> | Information IXM Time Access Conf | Information DM Time Access Control Biomotric data          |                                       |            |                               |  |  |
| 9    | <ul> <li>ID: 222</li> <li>Test 109 Master 109</li> </ul>                       | Designation<br>-                 | Section                                                    | Department<br>-                       | Branch<br> | 1<br>Export                   |  |  |
| 9    | ■ ID: 136<br>Test 136 Master 136                                               | Location<br>-                    | Company<br>-                                               | Office Phone<br>-                     |            |                               |  |  |
| 0    | ■ ID: 168<br>Test 168 Mastor 168                                               | Address                          |                                                            |                                       |            | Import                        |  |  |
| 0    | ID: 108 Test 108 Master 108                                                    | Address 1                        | Address 2                                                  | City<br>-                             | State<br>- |                               |  |  |
| 9    | ID: 137     Tost 137 Master 137     ID: 100                                    | - Country                        | Homa Phona<br>-                                            | Mobile<br>-                           |            |                               |  |  |
| 8    | Test 106 Master 106                                                            |                                  |                                                            |                                       |            |                               |  |  |
| 9    | Test 116 Master 116                                                            |                                  |                                                            |                                       |            |                               |  |  |
|      | Test 72 Master 72                                                              |                                  |                                                            |                                       |            |                               |  |  |

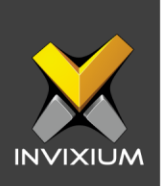

## **Edit Employee**

1. From Home >> Click the **Employees** tab on the top.

|          | 🗙 IXM WEB                                   |                                          |                                                |             | 🔅 💽 admin                     |
|----------|---------------------------------------------|------------------------------------------|------------------------------------------------|-------------|-------------------------------|
| <u>.</u> | Dashboard Devices                           | Employees IXM Time                       |                                                |             |                               |
|          | List Groups T Q 🗍                           | ID : 169                                 |                                                |             |                               |
| °€1      | • ID: 189<br>hardik patol                   | hardik patel                             | Templates Status Suspend Employee T&A Employee | ٥           | + <u>2</u><br>Add<br>Employoo |
| 品        | •ID: 1060<br>Dhiraj Hakke                   | Information IXM Time Access Control Biom | notric data                                    |             | 7                             |
| ۵.       | • ID: 110<br>Tost 110 Master 110            | Employment details                       |                                                |             | Transfor                      |
| ŵ        | • ID: 222<br>Test 109 Master 109            | Designation Section                      | Department<br>-                                | Branch<br>- | Emort                         |
|          | • ID: 136<br>Tost 136 Master 136            | Location Compar                          | office Phone                                   |             |                               |
| @-       | • ID: 188<br>Tost 168 Master 168            | Address                                  |                                                |             | Import                        |
| î.       | • ID: 108<br>Tost 108 Master 108            | Address 1 Address                        | 2 City<br>-                                    | State<br>-  |                               |
| ×        | • ID: 137<br>Test 137 Master 137            | Country Home Pr                          | ione Mobile<br>-                               |             |                               |
| 8        | • ID: 106<br>Tost 106 Master 106            |                                          |                                                |             |                               |
| 0        | • ID: 118<br>Tost 116 Master 116            |                                          |                                                |             |                               |
|          | • ID: 72 273 Employees<br>Tost 72 Master 72 |                                          |                                                |             |                               |

- 2. Select any employee from the Employee List. This will show all the captured information for that employee.
- 3. Click the **Edit** button next to the employee name to edit the existing employee in IXM WEB.

| hardik patel                                             | Email Birthdate Gender Templates Stat         | us Suspend Employee T&A Employee<br>ive No Yes |             | E       |
|----------------------------------------------------------|-----------------------------------------------|------------------------------------------------|-------------|---------|
| Dhiraj Hakke                                             | nation IXM Time Access Control Biometric data |                                                |             |         |
| Tost 110 Master 110 Empl                                 | oymont dotails                                |                                                |             |         |
| • ID: 222 Desig<br>Tost 109 Master 109 -                 | nation Section -                              | Department<br>-                                | Branch<br>= |         |
| • ID: 136<br>Tost 136 Master 136                         | ion Company<br>-                              | Office Phone                                   |             |         |
| O ID: 168 Tost 168 Master 168 Addr                       | CSS                                           |                                                |             |         |
| • ID: 108<br>Test 108 Master 108                         | Address 2                                     | City                                           | State       |         |
| • 10: 137<br>Test 137 Master 137 -                       | try Home Phone -                              | Mobile<br>-                                    |             |         |
| • ID: 106<br>Test 106 Master 106                         |                                               |                                                |             |         |
| • ID: 116<br>Test 116 Master 116                         |                                               |                                                |             |         |
| ID: 72 273 Employees Tost 72 Master /2                   |                                               |                                                |             |         |
| ! INA</td <td></td> <td></td> <td></td> <td>517 020</td> |                                               |                                                |             | 517 020 |

4

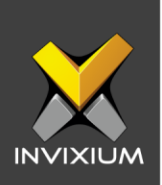

#### **Delete Employee**

1. From Home >> Click the **Employees** tab on the top.

|           | 🗙 IXM WEB                                   |                                                                                             | à o         | odmin                 |
|-----------|---------------------------------------------|---------------------------------------------------------------------------------------------|-------------|-----------------------|
| <u>ap</u> | Dashboard Devices                           | Employees IXM Time                                                                          |             |                       |
|           | List Groups T Q 🗍                           | ID : 189                                                                                    |             |                       |
| 81<br>•   | • ID: 169<br>hardik patel                   | hardik patel Felit<br>Email Birthdate Gender Tomplotes Status Suspend Employee T&A Employee |             | +S<br>Add<br>Employee |
| க<br>தி   | Dhiraj Hakke                                | Information DM Time Access Control Biometric data                                           |             | 7                     |
|           | • ID: 110<br>Test 110 Master 110            | Employment dotails                                                                          |             | Transfor              |
| ¢         | •ID: 222<br>Test 109 Master 109             | Designation Section Department                                                              | Branch<br>- | 1<br>Export           |
|           | • ID: 136<br>Tost 136 Mastor 136            | Location Company Office Phone -                                                             |             |                       |
| *@•       | • ID: 188<br>Test 168 Master 168            | Addross                                                                                     |             | Import                |
| Ê.        | • ID: 108<br>Tost 108 Master 108            | Address 1 Address 2 City                                                                    | State<br>-  |                       |
| ×         | • ID: 137<br>Test 137 Master 137            | Country Home Phone Mobile                                                                   |             |                       |
|           | • ID: 106<br>Tost 106 Master 106            |                                                                                             |             |                       |
| ۲         | • ID: 118<br>Test 116 Master 116            |                                                                                             |             |                       |
|           | • ID: 22 273 Employees<br>Test 72 Master 72 |                                                                                             |             |                       |

2. Select the Employee(s) to be deleted from the Employee list and click the **Delete** icon on the top of the list next to the search bar.

| List Groups T Q<br>• 0:160<br>hardik patel<br>Obiroj Hakke | ID: 189<br>hardik pate<br>Emoil Birth<br>Information DM Time Acco | A Edit<br>date Gender Templates Status<br>- 2 Activo<br>ess Control Biometric data | Suspend Employee T&A Employee<br>No Yos |             | +2<br>Add<br>Employee |
|------------------------------------------------------------|-------------------------------------------------------------------|------------------------------------------------------------------------------------|-----------------------------------------|-------------|-----------------------|
| • D: 110<br>Test 110 Master 110                            | Employment details                                                |                                                                                    |                                         |             | Transfer              |
| • D: 222<br>Test 109 Master 109                            | Designation<br>-                                                  | Section<br>-                                                                       | Department<br>-                         | Branch<br>- | 1<br>Export           |
| • 10: 136<br>Test 136 Master 136                           | Location -                                                        | Company<br>-                                                                       | Office Phone<br>-                       |             |                       |
| • 10: 188<br>Tost 168 Master 168                           | Addross                                                           |                                                                                    |                                         |             | [₩]<br>Import         |
| • ID: 108<br>Test 108 Master 108                           | Address 1<br>-                                                    | Address 2<br>-                                                                     | City<br>-                               | Stote<br>-  |                       |
| • ID: 137<br>Test 137 Master 137                           | Country<br>-                                                      | Home Phone                                                                         | Mobile<br>-                             |             |                       |
| •ID: 106<br>Test 106 Master 106                            |                                                                   |                                                                                    |                                         |             |                       |
| •ID: 116<br>Test 116 Master 116                            |                                                                   |                                                                                    |                                         |             |                       |
| •ID: 72 273 Employees<br>Tost 72 Mostor 72                 |                                                                   |                                                                                    |                                         |             |                       |

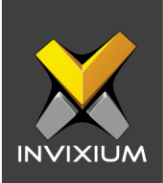

3. Provide the valid credentials and click **Delete**.

| 置 Employees                          | × |
|--------------------------------------|---|
| Enter password to delete Employee(s) |   |
| Password                             |   |
| Delete     X Cancel                  |   |

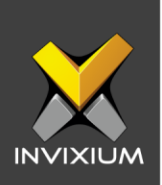

## **Export Employee**

1. From Home >> Click the **Employees** tab on the top.

|         | 🗙 ІХМ ШЕВ                                   |                                                                          |                                        |                     | <b>)</b> • ( | admin                         |
|---------|---------------------------------------------|--------------------------------------------------------------------------|----------------------------------------|---------------------|--------------|-------------------------------|
|         | Dashboard Devices                           | Employees IXM Time                                                       |                                        |                     |              |                               |
|         | List Groups T Q 🗇                           | ID : 169                                                                 |                                        |                     |              |                               |
| 60<br>0 | • ID: 189<br>hardik patol                   | hardik patel         # Ed           Email         Birthdate         Gena | it<br>der Templates Status Suspend Emp | oloyee T&A Employee |              | + <u>2</u><br>Add<br>Employee |
| 品       | Dhiraj Hakke                                | Information IXM Time Access Control                                      | 2 Active No<br>Biometric data          | Yes                 |              |                               |
|         | • ID: 110<br>Tost 110 Mastor 110            | Employment details                                                       |                                        |                     |              | Transfor                      |
| ŵ       | • ID: 222<br>Test 109 Master 109            | Designation S<br>                                                        | ection D                               | epartment           | Branch<br>-  | Export                        |
|         | • ID: 136<br>Tost 136 Mastor 136            | Location C                                                               | ompany C                               | office Phone        |              |                               |
| ·@•     | • ID: 188<br>Tost 168 Master 168            | Address                                                                  |                                        |                     |              | Import                        |
| £       | • ID: 108<br>Tost 108 Master 108            | Address 1 A                                                              | ddress 2 C                             | Sity                | Stote        |                               |
| ×       | • ID: 137<br>Test 137 Master 137            | Country H                                                                | ome Phone N<br>-                       | 10bile              |              |                               |
|         | • ID: 106<br>Tost 106 Master 106            |                                                                          |                                        |                     |              |                               |
| ۲       | • ID: 118<br>Test 116 Master 116            |                                                                          |                                        |                     |              |                               |
|         | • ID: 22 273 Employees<br>Tost 72 Master 72 |                                                                          |                                        |                     |              |                               |

2. Click **Export** on the right side of the screen to export all the IXM WEB Employees in an excel file (**EmployeeDD-MM-YYYY\_HH-MM-SS.csv**).

| List Groups T Q<br>Hordik patel<br>Hordik patel<br>Ho | ID: 189<br>hardik patel<br>Email Birthdate<br> | Gender Templates Status Suspen<br>2 Activo No | d Employee T&A Employee<br>Yos |             | +S<br>Add<br>Employee |
|----------------------------------------------------------------------------------------------------|------------------------------------------------|-----------------------------------------------|--------------------------------|-------------|-----------------------|
| •D: 222     Test 109 Master 109                                                                                                    | Designation<br>-                               | Section<br>-                                  | Department<br>-                | Branch<br>- | <b>≜</b><br>Export    |
| -D:136     Tost 136 Master 136     -D:168     Tost 168 Master 168                                                                                                    |                                                | =                                             | -                              |             | [↓]<br>Import         |
| • ID: 108<br>Tost 108 Master 108                                                                                                    | Address 1<br>-                                 | Address 2<br>-                                | City<br>-                      | Stoto<br>-  |                       |
| •D: 137     Tost 137 Master 137     •D: 106     Tost 106 Master 106                                                                                                    | Country<br>-                                   | Home Phone<br>-                               | Mobile<br>-                    |             |                       |
| •ID: 116<br>Test 116 Master 116                                                                                                    |                                                |                                               |                                |             |                       |
| • ID: 72 273 Employees<br>Tost 72 Master /2                                                                                                    |                                                |                                               |                                |             |                       |

#### INVIXIUM

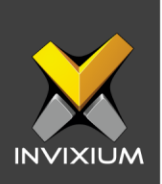

## Import Employee

1. From Home >> Click the **Employees** tab on the top.

|         | 🗙 ІХМ ШЕВ                                   |                                                                             | 🗼 🌣 💽 admin     |
|---------|---------------------------------------------|-----------------------------------------------------------------------------|-----------------|
|         | Dashboard Devices                           | Employees DXM Time                                                          |                 |
| ۲       | List Groups T Q 🗍                           | ID:189<br>hardik patel / Edit                                               | *2              |
| ъ.      | Aardik patel                                | Email Birthdate Gender Templates Status Suspend Employee<br>2 Active No Yes | Add<br>Employoo |
| <b></b> | Dhiraj Hakke                                | Information DOM Time Access Control Biometric data                          | 7               |
| ۵.      | • ID: 110<br>Tost 110 Mastor 110            | Employment details                                                          | Transfor        |
| ¢       | • ID: 222<br>Test 109 Master 109            | Designation Section Department Branch                                       | Export          |
|         | • ID: 136<br>Tost 136 Master 136            | Location Company Office Phone                                               |                 |
|         | • ID: 168<br>Test 168 Master 168            | Address                                                                     | [년]<br>Import   |
| ê.      | • ID: 108<br>Tost 108 Master 108            | Address 1 Address 2 City State                                              |                 |
| ×       | • ID: 137<br>Test 137 Master 137            | Country Home Phone Mobile                                                   |                 |
| 61<br>1 | • ID: 106<br>Tost 106 Master 106            |                                                                             |                 |
| ٢       | • ID: 118<br>Tost 116 Master 116            |                                                                             |                 |
|         | • ID: 72 273 Employees<br>Tost 72 Mostor 72 |                                                                             |                 |

2. Click **Import** to upload previously exported IXM WEB users back to IXM WEB.

| List Groups T Q                                                                                        | Information DOM Time Access       | Edit     Gender Templates Status     - 2 Active     scontrol Biomatric data | Suspend Employee T&A Employee<br>No Yos |             | +©<br>Add<br>Employee<br>7<br>Transfor |
|----------------------------------------------------------------------------------------------------|-----------------------------------|-----------------------------------------------------------------------------|-----------------------------------------|-------------|----------------------------------------|
| •ID: 222     Test 109 Master 109     •ID: 136     Test 136 Master 136                                  | Designation<br>-<br>Location<br>- | Seation<br>-<br>Company<br>-                                                | Department<br>-<br>Office Phone<br>-    | Branch<br>- | Ê.<br>Export                           |
| •D: 188     Tost 168 Mastor 168     •D: 108     Tost 108 Mastor 108                                    | Address 1                         | Addross 2<br>-                                                              | City<br>-                               | State       | Import                                 |
| •D: 137     Test 137 Master 137     •D: 106     •D: 106     Test 106 Master 106                        | Country<br>-                      | Homa Phona<br>-                                                             | Mobile<br>-                             |             |                                        |
| •D: 118     •D: 116 Master 116     •D: 72 973 Graphoven     •D: 72 973 Graphoven     Test 72 Master 72 |                                   |                                                                             |                                         |             |                                        |

#### INVIXIUM

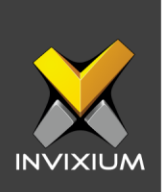

3. Click **Overwrite** (this will overwrite already existing employee in the IXM WEB database and the old information will be lost) or **Skip Overwrite** (this will skip the employee in the IXM WEB database if they already exist and the old information will not be lost) as per requirement and select the employee file which needs to be imported.

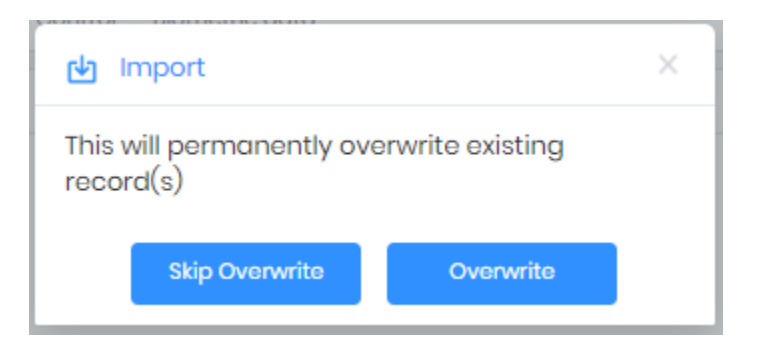

4. At the end of the process, the application will display a success or failure status message.

|                                | _        | _     |         |                     | _      | _ |         | _ |
|--------------------------------|----------|-------|---------|---------------------|--------|---|---------|---|
| Details                        | ▼ Status | T Dev | iceName | Date                | Reason | Ť | INVIXIU | T |
| apan : Employee(s) imported    | Success  |       |         | 1/8/2020 3:39:26 PM |        |   | admin   |   |
| est 77 : Employee(s) imported  | Success  |       |         | 1/8/2020 3:39:15 PM |        |   | admin   |   |
| andita : Employee(s) imported  | Success  |       |         | 1/8/2020 3:39:27 PM |        |   | admin   |   |
| est 74 : Employee(s) imported  | Success  |       |         | 1/8/2020 3:39:16 PM |        |   | admin   |   |
| est 70 : Employee(s) imported  | Success  |       |         | 1/8/2020 3:39:16 PM |        |   | admin   |   |
| est 4 : Employee(s) imported   | Success  |       |         | 1/8/2020 3:39:21 PM |        |   | admin   |   |
| est 15 : Employee(s) imported  | Success  |       |         | 1/8/2020 3:39:24 PM |        |   | admin   |   |
| est 85 : Employee(s) imported  | Success  |       |         | 1/8/2020 3:39:16 PM |        |   | admin   |   |
| est 146 : Employee(s) imported | Success  |       |         | 1/8/2020 3:39:21 PM |        |   | admin   |   |
| ohit : Employee(s) imported    | Success  |       |         | 1/8/2020 3:39:26 PM |        |   | admin   |   |
|                                |          |       |         |                     |        |   |         |   |
|                                |          |       |         |                     |        |   |         |   |

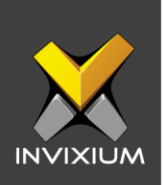

### **Transfer to Smartcard**

1. From Home >> Click the **Employees** tab on the top.

|          | 🗙 іхм web                                   |                                          |                                              |             | 💄 🏟 🛄 admin                   |
|----------|---------------------------------------------|------------------------------------------|----------------------------------------------|-------------|-------------------------------|
|          | Dashboard Devices                           | Employees IXM Time                       |                                              |             |                               |
|          | List Groups T Q 🗍                           | ID : 169                                 |                                              |             |                               |
| ê<br>N   | • ID: 160<br>hardik patel                   | Email Birthdate Gender Te                | mplates Status Suspend Employee T&A Employee | 3           | + <u>°</u><br>Add<br>Employoo |
| 品        | • ID: 1060<br>Dhiraj Hakke                  | Information DXM Time Access Control Biom | active No 165                                |             |                               |
| ۵.       | • ID: 110<br>Test 110 Master 110            | Employment details                       |                                              |             | Transfer                      |
| ŵ        | •ID: 222<br>Test 109 Master 109             | Designation Section                      | Department<br>-                              | Branch<br>- | Export                        |
|          | • ID: 136<br>Tost 136 Master 136            | Location Company<br>                     | Office Phone                                 |             |                               |
| 19)<br>E | • ID: 168<br>Test 168 Master 168            | Address                                  |                                              |             | Import                        |
| Ê.       | • ID: 108<br>Tost 108 Master 108            | Address 1 Address 2                      | City<br>-                                    | State<br>-  |                               |
| ×        | • ID: 137<br>Test 137 Master 137            | Country Home Pho                         | ne Mobile -                                  |             |                               |
| 8        | • ID: 106<br>Tost 106 Master 106            |                                          |                                              |             |                               |
| 0        | • ID: 118<br>Test 116 Master 116            |                                          |                                              |             |                               |
|          | • ID: 72 273 Employees<br>Test 72 Master 72 |                                          |                                              |             |                               |

2. Select "Employee" from the Employee List. Click **Transfer** on the right side of the screen. This will redirect to the Employee Transfer options window.

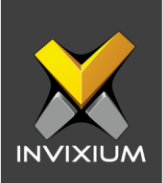

3. Navigate to the Smart Card tab.

| ↗ Transfer |               |            | × |
|------------|---------------|------------|---|
|            | Device        | Smart Card |   |
|            |               |            |   |
|            |               |            |   |
|            |               |            |   |
|            | Select Device |            |   |
|            | TSTOUCH2FP2   | •          |   |
|            | ✓ OK          | * Cancel   |   |

4. Select the device that you want to use to transfer and click **OK**. Present the smartcard to the selected device to transfer the employee.

| Γ | Place & Hold Card |  |
|---|-------------------|--|
|   |                   |  |
|   |                   |  |

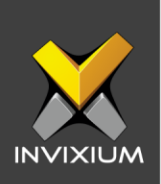

## Transfer Selected Employee(s) to Device

1. From Home >> Click the **Employees** tab on the top.

|          | 🗙 іхм web                                   |                                     |                                       |                       | <b>)</b> 🗘  | odmin                         |
|----------|---------------------------------------------|-------------------------------------|---------------------------------------|-----------------------|-------------|-------------------------------|
| <u>.</u> | Dashboard Devices                           | Employees IXM Time                  |                                       |                       |             |                               |
|          | List Groups 🔻 Q 💼                           | ID : 189                            |                                       |                       |             |                               |
| °€1      | •ID: 160<br>hardik patel                    | Email Birthdate Gen                 | jit<br>der Templates Status Suspend E | imployee T&A Employee |             | + <u>A</u><br>Add<br>Employco |
| 品        | ID: 1080     Dhiraj Hakke                   | Information IXM Time Access Control | 2 Active No<br>Biometric data         | YCS                   |             |                               |
|          | • ID: 110<br>Tost 110 Mastor 110            | Employment details                  |                                       |                       |             | Transfer                      |
| ŵ        | • ID: 222<br>Test 109 Master 109            | Designation s                       | ection                                | Department<br>-       | Branch<br>- | Export                        |
|          | • ID: 136<br>Tost 136 Master 136            | Location C                          | Jompany                               | Office Phone<br>-     |             |                               |
| *8       | • ID: 188<br>Test 168 Master 168            | Address                             |                                       |                       |             | Import                        |
| ₽.       | • ID: 108<br>Tost 108 Mastor 108            | Address 1 /                         | uddress 2                             | City<br>-             | State<br>-  |                               |
| ×        | • ID: 137<br>Test 137 Master 137            | Country F                           | iome Phone                            | Mobile<br>-           |             |                               |
|          | • ID: 106<br>Tost 106 Master 106            |                                     |                                       |                       |             |                               |
| ۲        | • ID: 116<br>Test 116 Master 116            |                                     |                                       |                       |             |                               |
|          | • ID: 72 273 Employees<br>Tost 72 Mostor 72 |                                     |                                       |                       |             |                               |

2. Select "Employee" from the Employee List. Click **Transfer** on the right side of the screen. This will redirect to the Employee Transfer options window.

| List Groups T Q T<br>D:199<br>hardik patel                           | ID : 189<br>hardik patel<br>Email Birthdate | Edit     Gender Templates Status Susper     - 2 Active No | id Employee T&A Employee<br>Yos |             | + <u>°</u><br>Add<br>Employee |
|----------------------------------------------------------------------|---------------------------------------------|-----------------------------------------------------------|---------------------------------|-------------|-------------------------------|
| Dhiraj Hakko                                                         | Information IXM Time Access Co              | ontrol Biometric data                                     |                                 |             | <b>才</b><br>Transfer          |
| • ID: 222     Tost 109 Master 109                                    | Designation<br>-                            | Section<br>-                                              | Department<br>-                 | Branch<br>- | <u>د</u><br>Export            |
| • ID: 136     Test 136 Master 136     • ID: 188     • ID: 188        |                                             | -                                                         |                                 |             | L moort                       |
| Icst 108 Master 108     Icst 108 Master 108     Test 108 Master 108  | Address<br>Address 1<br>-                   | Address 2                                                 | City<br>-                       | Stato       | mpore                         |
| •D: 137     Test 137 Master 137                                      | Country<br>-                                | Home Phone<br>-                                           | Mobile<br>-                     |             |                               |
| Tost 106 Master 106     ID: 11/273 Employees     Tost 118 Master 118 |                                             |                                                           |                                 |             |                               |

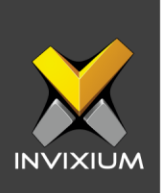

3. Navigate to the device tab and select the devices to which the employee needs to be transferred.

| Device                                        |                   | Smart Card |        |
|-----------------------------------------------|-------------------|------------|--------|
| SELECT DEVICE(S)                              | Q, Type to search |            | Search |
|                                               |                   |            |        |
|                                               |                   |            |        |
| 1TT-MAIN-                                     | DR-ENT            |            |        |
|                                               | PFP2              |            |        |
|                                               |                   |            |        |
|                                               |                   |            |        |
|                                               |                   |            |        |
|                                               |                   |            |        |
|                                               |                   |            |        |
|                                               |                   |            |        |
|                                               |                   |            |        |
|                                               |                   |            |        |
| <ul> <li>Selected (1)</li> </ul>              |                   |            |        |
| <ul> <li>Solectod (1)</li> <li>All</li> </ul> |                   |            |        |

4. Click **Overwrite** (this will overwrite already existing Employee in the device database and the old information will be lost) or **Skip Overwrite** (this will skip the employee in the device database if they already exist and the old information will not be lost) as per requirement and select to transfer.

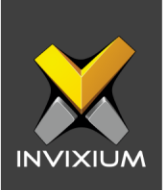

5. At the end of the process, the application will display a success/failure status message.

| Application Logs                                                    |         |   |             |   |                     |   |        |   |              | >   |
|---------------------------------------------------------------------|---------|---|-------------|---|---------------------|---|--------|---|--------------|-----|
| <b>▲</b> Export                                                     |         |   |             |   |                     |   |        |   |              |     |
| Details T                                                           | Status  | T | DeviceName  | T | Date                | T | Reason | T | INVIXIU      | T   |
| Employee(s) transferred to Device First Name: hardik User<br>ID 169 | Success |   | TSTOUCH2FP2 |   | 1/8/2020 4:01:13 PM |   |        |   | admin        |     |
|                                                                     |         |   |             |   |                     |   |        |   |              |     |
|                                                                     |         |   |             |   |                     |   |        |   |              |     |
|                                                                     |         |   |             |   |                     |   |        |   |              |     |
|                                                                     |         |   |             |   |                     |   |        |   |              |     |
|                                                                     |         |   |             |   |                     |   |        |   |              |     |
|                                                                     |         |   |             |   |                     |   |        |   |              |     |
|                                                                     |         |   |             |   |                     |   |        |   |              |     |
|                                                                     |         |   |             |   |                     |   |        |   |              |     |
|                                                                     |         |   |             |   |                     |   |        |   |              |     |
| H H H H                                                             |         |   |             |   |                     |   |        | 1 | to 1 of 1 It | ems |

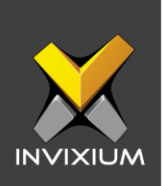

## Transfer All Employee(s) to Device

1. From Home >> Click the **Employees** tab on the top.

|               | 🗙 IXM WEB                                   |                                                                       | 💄 🌣 🦲 admin           |
|---------------|---------------------------------------------|-----------------------------------------------------------------------|-----------------------|
|               | Dashboard Devices                           | Employees IXM Time                                                    |                       |
|               | List Groups T Q 🗍                           | 10:109                                                                |                       |
| <del>وم</del> | • ID: 169<br>hardik patel                   | Email Birthdate Gender Tomplotes Status Surpond Employee TSA Employee | +S<br>Add<br>Employae |
| 575<br>(1)    | • ID: 1060     Dhiraj Hakke                 | Information DM Time Access Control Biometric data                     |                       |
| ۵.            | • ID: 110<br>Test 110 Master 110            | Employment details                                                    | Transfer              |
| ¢             | • ID: 222<br>Tost 109 Mastor 109            | Designation Section Department Branch                                 | Export                |
|               | • ID: 136<br>Test 136 Master 136            | Location Company Office Phane                                         |                       |
| •             | • ID: 188<br>Tost 168 Master 168            | Address                                                               | Import                |
| Ē.            | • ID: 108<br>Test 108 Master 108            | Address 1 Address 2 City State                                        |                       |
| ×             | • ID: 137<br>Tost 137 Master 137            | Country Home Phone Mobile                                             |                       |
| 8             | • ID: 106<br>Test 106 Master 106            |                                                                       |                       |
| ۲             | • ID: 116<br>Test 116 Master 116            |                                                                       |                       |
|               | • ID: 72 273 Employees<br>Test 72 Master 72 |                                                                       |                       |

2. Select "Employee" from the Employee List. Click **Transfer** on the right side of the screen. This will redirect to the Employee Transfer options window.

| List Groups T Q<br>•D:180<br>•D:1960                                    | ID : 169<br>hardik patel<br>Email Birthdate      | Gender         Templates         Status         Susper           2         Activo         No | nd Employee T&A Employee<br>Yos      |             | 수요<br>Add<br>Employce |
|-------------------------------------------------------------------------|--------------------------------------------------|----------------------------------------------------------------------------------------------|--------------------------------------|-------------|-----------------------|
| Dhiraj Hakke     ID: 110     Tost 110 Master 110                        | Information IXM Time Access 0 Employment details | Control Biometric data                                                                       |                                      |             | <b>才</b><br>Transfer  |
| • D: 222     Tost 109 Master 109     • D: 138     Test 136 Master 136   | Designation<br>-<br>Location<br>-                | Section<br>-<br>Company<br>-                                                                 | Department<br>-<br>Office Phone<br>- | Branch<br>- | Export                |
| - ID: 188     Tost 168 Master 168     - ID: 108     Tost 108 Master 108 | Address<br>Address 1                             | Address 2                                                                                    | City                                 | State       | Import                |
| •ID: 137     Tost 137 Master 137     •ID: 106                           | -<br>Country<br>-                                | -<br>Home Phone<br>-                                                                         | -<br>Mobile<br>-                     | -           |                       |
| Tost 106 Mastor 106                                                     |                                                  |                                                                                              |                                      |             |                       |

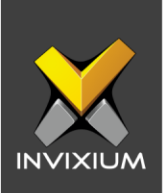

3. Select the device to which Employees need to be transferred and Toggle the radio button to "All".

| ↗ Transfer                                         |                  | ×      |
|----------------------------------------------------|------------------|--------|
| Device                                             | Smart Card       |        |
| SELECT DEVICE(S)                                   | Q Type to search | Search |
| <ul> <li>➡ Device Group</li> <li>▶ □ DG</li> </ul> |                  |        |
| O Selected (1)                                     |                  |        |
| ତ All<br>ତ ଦ                                       | skip Overwrite   |        |

4. Click **Overwrite** (this will overwrite already existing Employee in the device database and the old information will be lost) or **Skip Overwrite** (this will skip the employee in the device database if they already exist and the old information will not be lost) as per requirement and select to transfer.

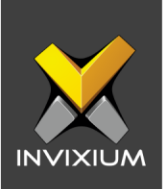

5. At the end of the process, the application will display a success/failure status message.

| Application Logs                                                 |            |                |                     |          | ×                 |
|------------------------------------------------------------------|------------|----------------|---------------------|----------|-------------------|
| 🛓 Export                                                         |            |                |                     |          |                   |
| Details T                                                        | Status 🛛 🍸 | DeviceName 🛛 🍸 | Date                | Y Reason | T INVIXIU T       |
| Employee(s) transferred to Device First Name: hardik User ID 169 | Success    | TSTOUCH2FP2    | 1/8/2020 4:01:13 PM |          | admin             |
|                                                                  |            |                |                     |          |                   |
|                                                                  |            |                |                     |          |                   |
|                                                                  |            |                |                     |          |                   |
|                                                                  |            |                |                     |          |                   |
|                                                                  |            |                |                     |          |                   |
|                                                                  |            |                |                     |          |                   |
|                                                                  |            |                |                     |          |                   |
|                                                                  |            |                |                     |          | 1 to 1 of 1 Items |

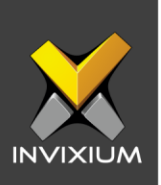

### Support

For more information relating to this Feature Description document, please contact us at <a href="mailto:support@invixium.com">support@invixium.com</a>

#### **Disclaimers and Restrictions**

This document and the information described throughout are provided in its present condition and are delivered without written, expressed, or implied commitments by Invixium Inc. and are subject to change without notice. The information and technical data herein are strictly prohibited for the intention of reverse engineering and shall not be disclosed to parties for procurement or manufacturing.

This document may contain unintentional typos or inaccuracies.

#### TRADEMARKS

The trademarks specified throughout the document are registered trademarks of Invixium Access Inc. All third-party trademarks referenced herein are recognized to be trademarks of their respective holders or manufacturers.

Copyright © 2022, INVIXIUM. All rights reserved.